1. タスクバーの検索ボックスに「グループ ポリシーの編集」を入力し、「開く」を クリックして、「ローカルグループポリシーエディター」を開きます。

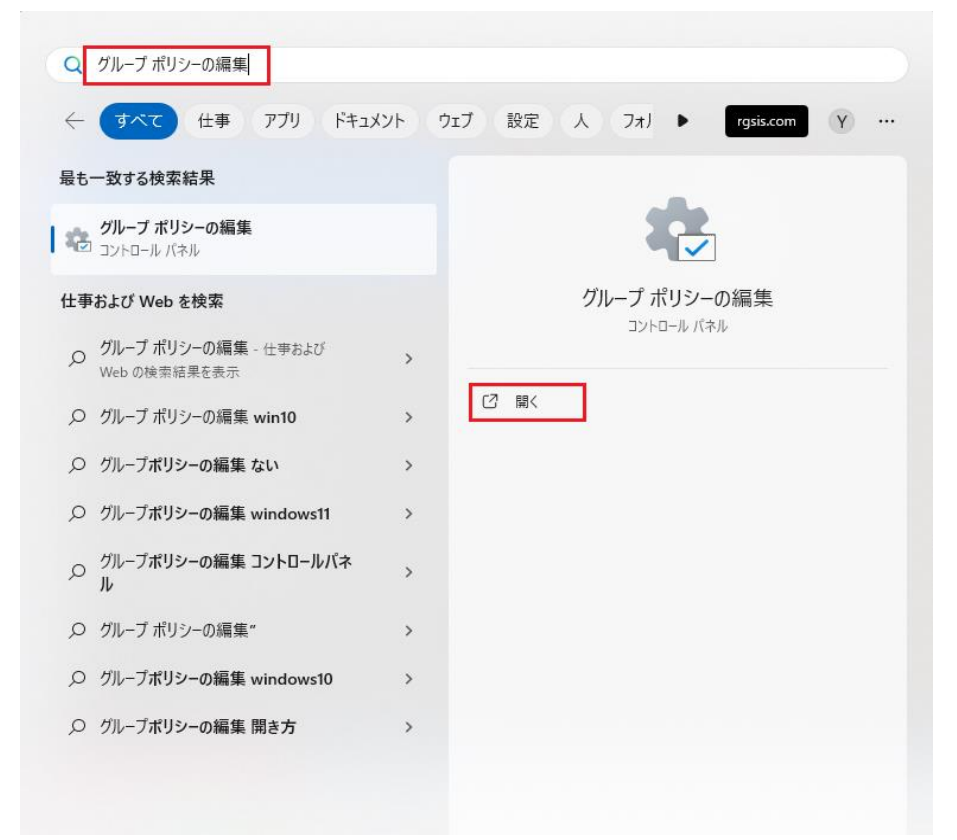

- 2. 「コンピューターの構成」→「管理用テンプレート」→「Windowsコンポーネント」
- → 「Internet Explorer」 → 「インターネットコントロールパネル」
- →「詳細設定ページ」を選択します。

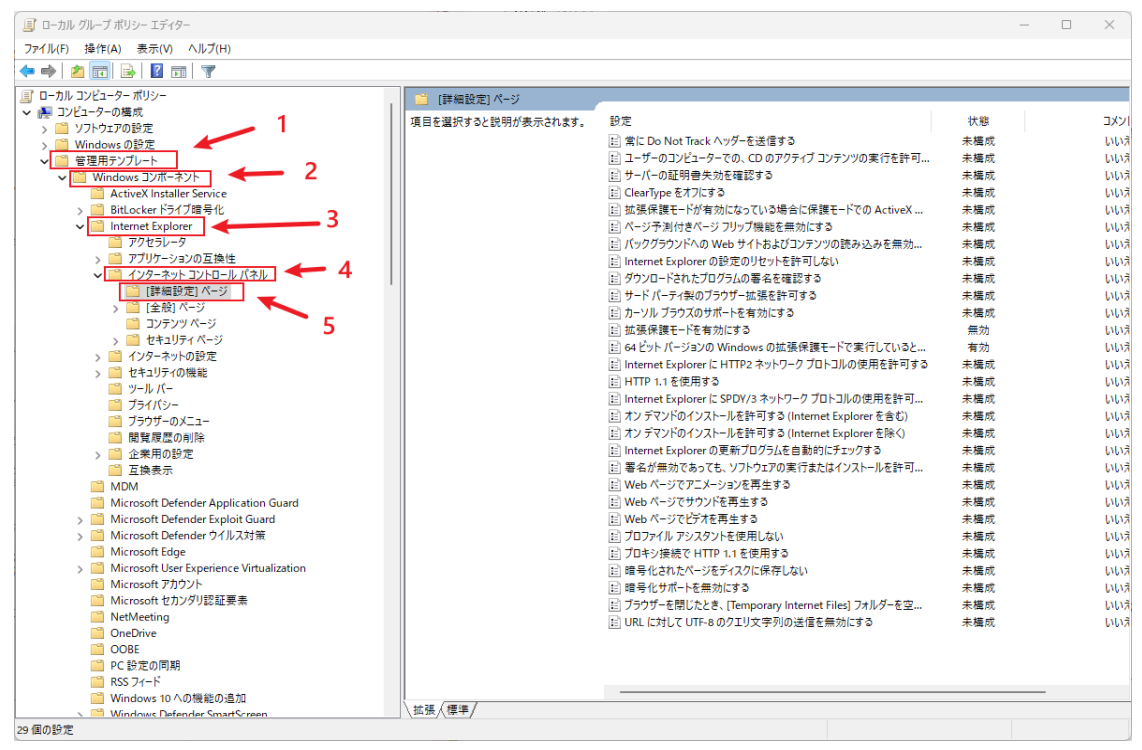

## 3. 「拡張保護モードを有効にする」をダブルクリックします。

| ■ ローカル グループ ポリシー エディター                   |                    |                                                                                                    |            | - 🗆 X      |
|------------------------------------------|--------------------|----------------------------------------------------------------------------------------------------|------------|------------|
| ファイル(F) 操作(A) 表示(V) ヘルプ(H)               |                    |                                                                                                    |            |            |
| ⊨ 🔶 🙍 📰 🔒 🛛 🖬 🛛 🍸                        |                    |                                                                                                    |            |            |
| 二 ローカル コンピューター ポリシー                      | [詳細設定] ページ         |                                                                                                    |            |            |
| ∽ 👰 コンピューターの構成                           |                    | 10 m                                                                                                    | 14.05      | 7.4.4      |
| 🧰 ソフトウェアの設定                              | 4日を選択すると説明が表示されます。 | 設定                                                                                                    | 沃思         | 1775       |
| > 🧮 Windows の設定                          |                    | Ⅲ 常に Do Not Track ヘッダーを送信する                                                                                                    | 未構成        | いいえ        |
| ✔ 🧰 管理用テンプレート                            |                    | 三 ユーザーのコンピューターでの、CDのアクティブ コンテンツの実行を許可…                                                                                                    | 未構成        | いいえ        |
| ✓ I Windows コンポーネント                      |                    | ≧ サ−バ−の証明書失効を確認する                                                                                                    | 未構成        | いいえ        |
| ActiveX Installer Service                |                    | 📰 ClearType をオフにする                                                                                                    | 未構成        | いいえ        |
| > 🧾 BitLocker ドライブ暗号化                    |                    | EI 拡張保護モードが有効になっている場合に保護モードでの ActiveX                                                                                                    | 未構成        | いいえ        |
| ✓ Internet Explorer                      |                    | Ⅲページ予測付きページフリップ機能を無効にする                                                                                                    | 未構成        | いいえ        |
| アクセラレータ                                  |                    | ビ バックグラウンドへの Web サイトおよびコンテンツの読み込みを無効                                                                                                    | 未構成        | いいえ        |
| > 🛗 アプリケーションの互換性                         |                    | 🗉 Internet Explorer の設定のリセットを許可しない                                                                                                    | 未構成        | いいえ        |
| >  -  -  -  -                            |                    | ビダウンロードされたプログラムの署名を確認する                                                                                                    | 未構成        | いいえ        |
| 🦰 [詳細設定] ページ                             |                    | ■ サード パーティ製のブラウザー拡張を許可する                                                                                                    | 未構成        | いいえ        |
| > [全般] パーン                               | 11                 | 三 カーソル ブラウズのサポートを有効にする                                                                                                    | 未構成        | いいえ        |
| 🧰 コンテンツ ページ                              | _                  | 拡張保護モードを有効にする                                                                                                    | 無効         | いいえ        |
| > 🔛 セキュリティ ページ                           | 2                  | 目 64 ビット バージョンの Windows の拡張保護モードで実行していると                                                                                                    | 有効         | いいえ        |
| > 🚞 インターネットの設定                           | <b>2</b>           | El Internet Explorer に HTTP2 ネットワーク プロトコルの使用を許可する                                                                                                    | 未構成        | 11113      |
| > 2 セキュリティの機能                            |                    | E HTTP 1.1を使用する                                                                                                    | 未構成        | いいオ        |
| <u>→</u>                                 |                    | El Internet Explorer に SPDV/3 ネットワーク プロトコルの使用を許可                                                                                                    | 主模成        | 13137      |
|                                          |                    | Internet Explorer たらいちりち マククリンク していののとりをおうい                                                                                                    | 去模成        | 13137      |
| フラウザーのメニュー                               |                    | EI オンデマンドのインストールを許可する (Internet Explorer を除く)                                                                                                    | 本 構成       | 1117       |
| 間覚腹壁の削除                                  |                    | Internet Explorer OFFICIAL Set This Content Explorer Explorer | 本構成<br>主接成 | 01017      |
| > 2 企業用の設定                               |                    | El memer explorer の更新プロプラムと目前にパロプラック                                                                                                    | 木構成        | 01072      |
| <b>互</b> 換表示                             |                    | 日 著有が無効でのつても、フノドウエアの美口はたはインスドニルを計号…                                                                                                    | 木信八        | 002        |
|                                          |                    | EI Web ハーン (アニメーションを再生する)                                                                                                    | 木偶成        | UUX.       |
| Microsoft Defender Application Guard     |                    | 回 Web ハーンビリソノPを告生する<br>同 With が パラレビナカ声 キナネ                                                                                                    | 木備成        | UUX<br>DD= |
| Vicrosoft Defender Exploit Guard         |                    | El web ハーン Cビナルを共生する                                                                                                    | 木備成        | いいえ        |
| > III Microsoft Defender ワイルス対策          |                    | (目) ノロノアイル アンスタントを使用しない                                                                                                    | 木備成        | いいえ        |
| Wicrosoft Lage                           |                    | <ul> <li>EI ノロモン接続で HTTP 1.1 を使用する</li> </ul>                                                                                                    | 未構成        | UUZ.       |
| Microsoft User experience Virtualization |                    | 国 暗号化されたページをティスクに保存しない                                                                                                    | 未構成        | いいえ        |
| ■ Microsoft アカワノト<br>Microsoft カカングロジェ要素 |                    | 目 暗号化サポートを無効にする                                                                                                    | 未構成        | いいえ        |
| Interference ロックフリ認証要素                   |                    | Ⅲ ブラウザーを閉じたとき、[Temporary Internet Files] フォルダーを空…                                                                                                    | 未構成        | いいえ        |
| Company Company                          |                    | III URL に対して UTF-8 のクエリ文字列の送信を無効にする                                                                                                    | 未構成        | いいえ        |
| OneDrive                                 |                    |                                                                                                    |            |            |

# 4. 下図のように設定した後、「適用」ボタンを押します。

| 🕵 拡張保護モードを有効にする           | — 🗆 X                                                                                                    |
|---------------------------|----------------------------------------------------------------------------------------------------|
| 📆 拡張保護モードを有効にする           | 前の設定(P) 次の設定(N)                                                                                                    |
| ○ 未構成(C) コメント:<br>○ 有効(E) | A                                                                                                    |
| ● 無効(D)<br>サポートされるパージョン:  | ▼<br>Internet Explorer 10.0 以降                                                                                                    |
| オプション:                    | ヘリレブ:                                                                                                    |
|                           | 拡張保護モードでは、64 ビットパージョンの Windows で 64 ビットプロセ<br>スが使用され、悪意のある Web サイトに対する保護が強化されています。<br>Windows 8 以降が実行されているコンビューターでは、拡張保護モードによ<br>って、Internet Explorer が読み取り元に設定できる場所もレジストリとファ<br>イル システムに制限されています。<br>このポリシー設定を有効にすると、拡張保護モードが有効になります。保護<br>モードが有効になっているゾーンでは、拡張保護モードが使用されます。ユー<br>ザーが拡張保護モードを無効にするとはできません。<br>このポリシー設定を無効にすると、拡張保護モードが無効になります。保護<br>モードが有効になっているゾーンでは、Windows Vista の Internet<br>Explorer 7 で導入されたパージョンの保護モードが使用されます。<br>このポリシー設定を構成しない場合、ユーザーは、[インターネットオブション]<br>ダイアログの[詳細設定] タブで拡張保護モードを有効または無効にできま<br>す。 |
|                           | OK         キャンセル         適用(A)                                                                                                    |

- 5. 「コンピューターの構成」→「管理用テンプレート」→「Windowsコンポーネント」
- →「Internet Explorer」→「インターネットコントロールパネル」
- →「セキュリティページ」を選択します。

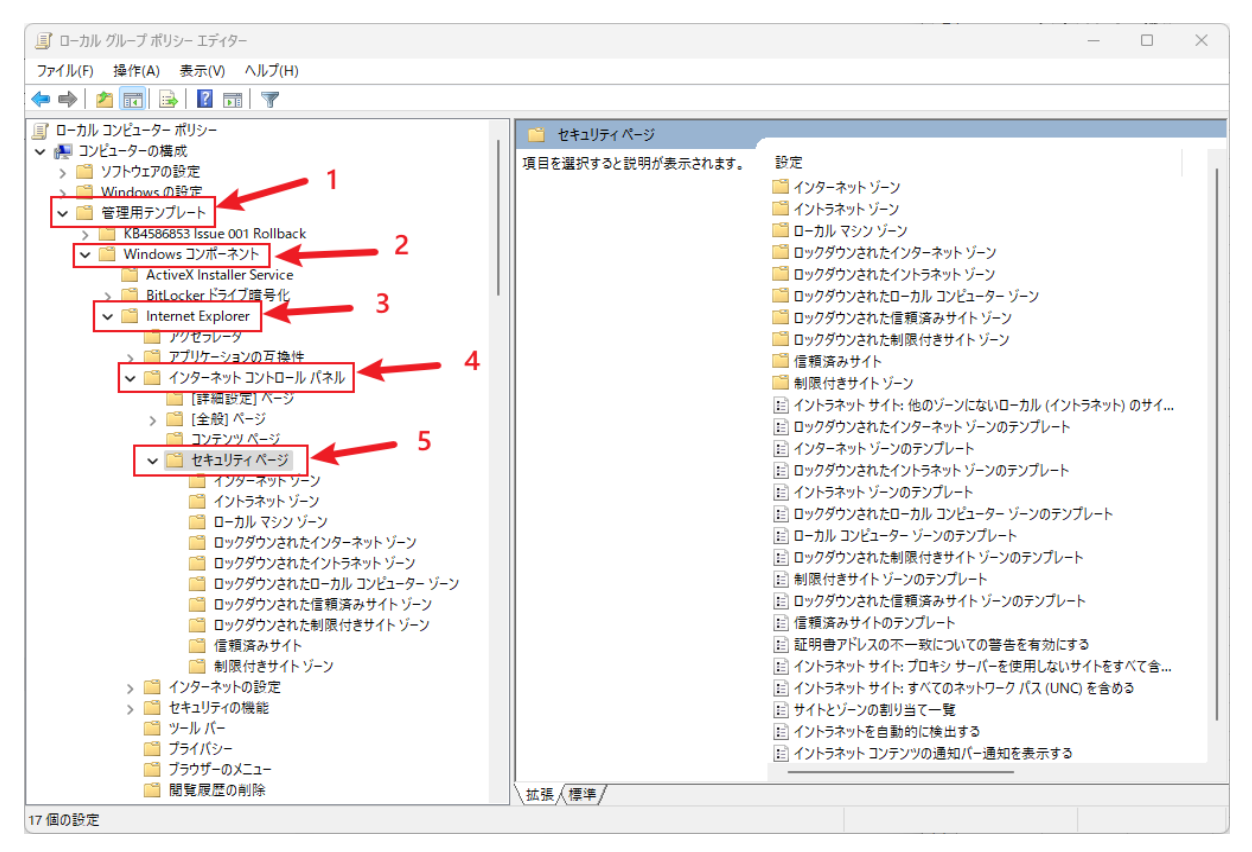

#### 6. 「インターネットゾーン」→「保護モードを有効にする」をダブルクリックします。

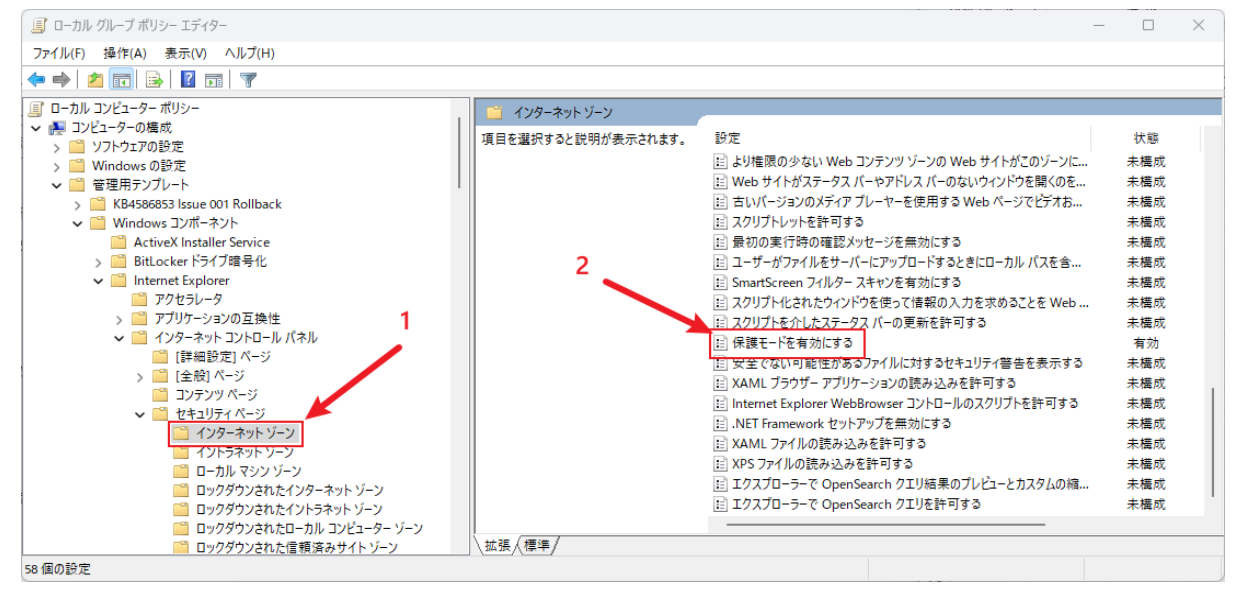

| 1. 「囚のる」に収定した後、「週冊」 ホノンを守しよう | 7. ' | うに設定した後 | 、「適用」 | ボタン | を押します | -。 |
|------------------------------|------|---------|-------|-----|-------|----|
|------------------------------|------|---------|-------|-----|-------|----|

| 🕵 保護モードを有効にする                             | - D X                                                                                                    |
|-------------------------------------------|----------------------------------------------------------------------------------------------------|
| 🖫 保護モードを有効にする 🛛 👖                         | 前の設定(P) 次の設定(N)                                                                                                    |
| <ul> <li>○ 未構成(C)</li> <li>□ 和</li> </ul> |                                                                                                    |
| ○ 無効(D)                                   |                                                                                                    |
| サポートされる バージョン:                            | Windows Vista の Internet Explorer 7.0 以降                                                                                                    |
|                                           | 2                                                                                                    |
| オプション:                                    | ∧JLJ:                                                                                                    |
| 保護モード [無効] >                              | このポリシー設定を使用すると、保護モードを有効にできます。保護モードを<br>使用すると、Internet Explorer が書き込むことができるレジストリやファイ<br>ル システム内の場所を制限することで、脆弱点を悪用した攻撃から<br>Internet Explorer を保護できます。<br>このポリシー設定を有効にすると、保護モードが有効になります。ユーザーは<br>保護モードを無効にできません。<br>このポリシー設定を無効にすると、保護モードが無効になります。ユーザーは<br>保護モードを有効にできません。<br>このポリシー設定を構成しなかった場合、ユーザーは保護モードを有効また<br>は無効にできます。 |
|                                           | 3                                                                                                    |
|                                           | OK         キャンセル         適用(A)                                                                                                    |

#### 8. 「イントラネット ゾーン」→「保護モードを有効にする」をダブルクリックします。

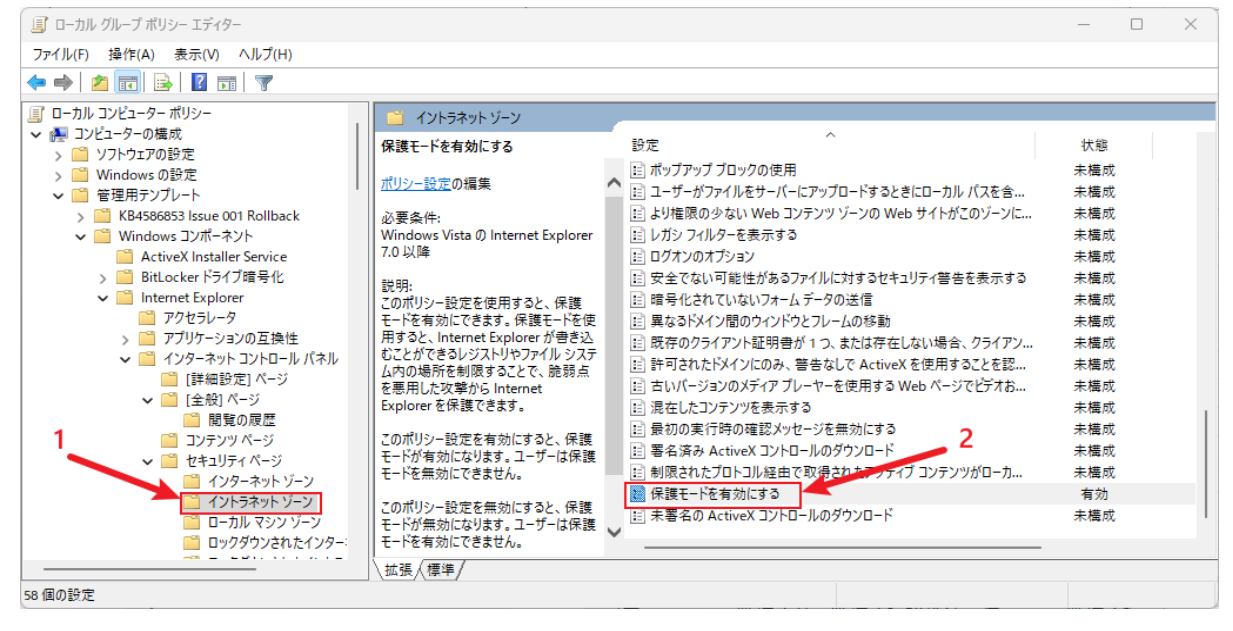

| 💭 保護モードを有効にする            | - D X                                                                                                    |
|--------------------------|----------------------------------------------------------------------------------------------------|
| 🖬 保護モードを有効にする 1          | 前の設定(P) 次の設定(N)                                                                                                    |
| ○ 未構成(C)<br>● 有効(E)      | A                                                                                                    |
| ○ 無効(D)<br>サポートされるパージョン: | Windows Vista の Internet Explorer 7.0 以降<br>2                                                                                                    |
| オプション:                   | へJレブ:                                                                                                    |
| 保護モード [無効] 🗸             | このポリシー設定を使用すると、保護モードを有効にできます。保護モードを<br>使用すると、Internet Explorer が巻き込むことができるレジストリやファイ<br>ルシステム内の場所を制限することで、脆弱点を悪用した攻撃から<br>Internet Explorer を保護できます。<br>このポリシー設定を有効にすると、保護モードが有効になります。ユーザーは<br>保護モードを無効にできません。<br>このポリシー設定を無効にすると、保護モードが無効になります。ユーザーは<br>保護モードを有効にできません。<br>このポリシー設定を構成しなかった場合、ユーザーは保護モードを有効また<br>は無効にできます。 |
|                          | 3                                                                                                    |
|                          | OK キャンセル 適用(A)                                                                                                    |

#### 9. 下図のように設定した後、「適用」ボタンを押します。

#### 10.「信頼済みサイト」→「保護モードを有効にする」をダブルクリックします。

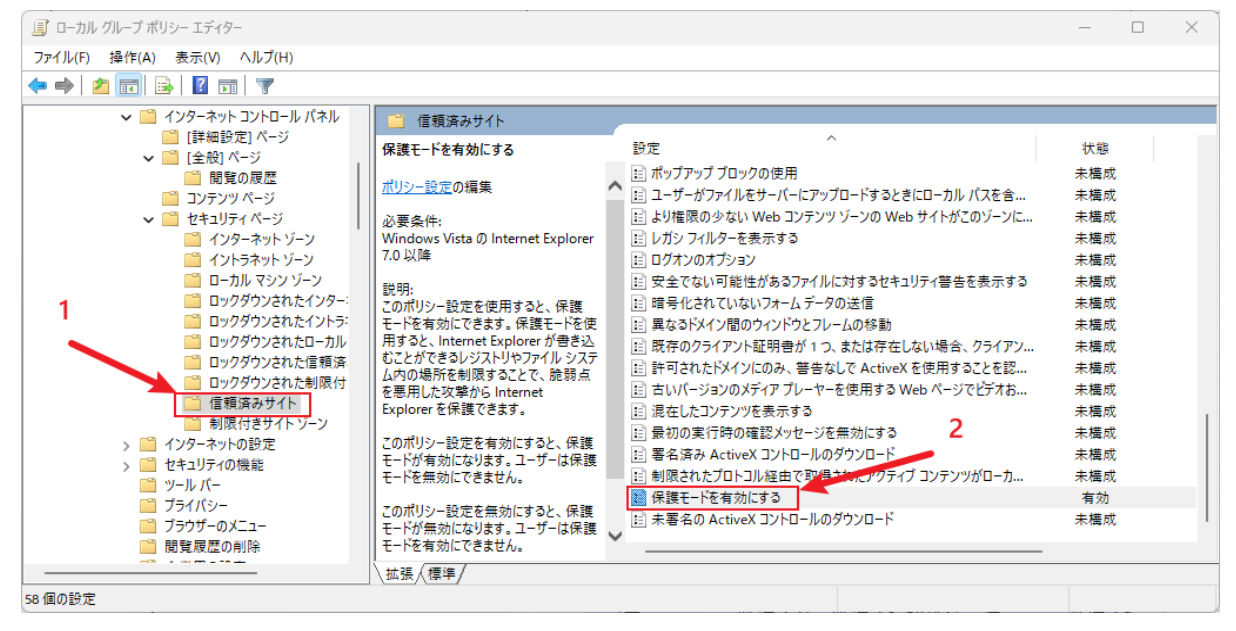

| 🕵 保護モードを有効にする                                       | — D X                                                                                                    |
|-----------------------------------------------------|----------------------------------------------------------------------------------------------------|
| ☆ 保護モードを有効にする 1                                     | 前の設定(P) 次の設定(N)                                                                                                    |
| ○ 未構成(C) <sup>□</sup> X <sup>1</sup> / <sub>1</sub> |                                                                                                    |
| ○ 無効(D)<br>サポートされるパージョン:                            | Windows Vista の Internet Explorer 7.0 以降<br>2                                                                                                    |
| オプション:<br>保護モード [無効] 〜                              | ヘルプ:<br>このポリシー設定を使用すると、保護モードを有効にできます。保護モードを<br>使用すると、Internet Explorer が書き込むことができるレジストリやファイ<br>ルシステム内の場所を制限することで、脆弱点を悪用した攻撃から<br>Internet Explorer を保護できます。<br>このポリシー設定を有効にすると、保護モードが有効になります。ユーザーは<br>保護モードを無効にできません。<br>このポリシー設定を構成になかった場合、ユーザーは保護モードを有効また |
|                                                     | は無効にできます。<br>3<br>OK キャンセル 適用(A)                                                                                                    |

### 11. 下図のように設定した後、「適用」ボタンを押します。

#### 12. 「制限付きサイトゾーン」→「保護モードを有効にする」をダブルクリックします。

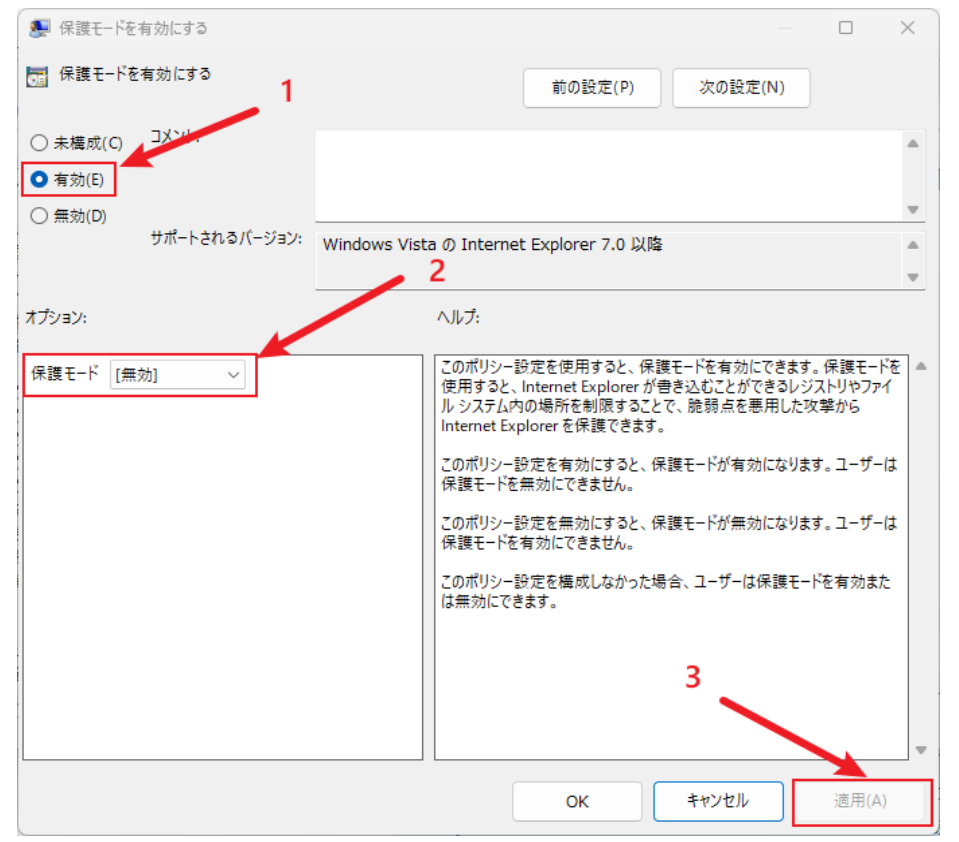

# 13. 下図のように設定した後、「適用」ボタンを押します。

| ■ ローカル グループ ポリシー エディター                                                                                                    |                    |                                          | -   | $\times$ |
|----------------------------------------------------------------------------------------------------|--------------------|------------------------------------------|-----|----------|
| ファイル(F) 操作(A) 表示(V) ヘルプ(H)                                                                                                    |                    |                                          |     |          |
| 🗢 🄿   🚈 📰 📑   😰 📰   🝸                                                                                                    |                    |                                          |     |          |
| ✓ <sup>2</sup> インターネット コントロール パネル<br><sup>2</sup> パージャーション・<br><sup>2</sup> パージャーション・<br><sup>2</sup> パージャーション・<br><sup>2</sup> パージャーション・<br><sup>2</sup> パージャーション・<br><sup>2</sup> パーション・<br><sup>2</sup> パーシー<br><sup>2</sup> パーション・<br><sup>2</sup> パーション・<br><sup>2</sup> パーシン・<br><sup>2</sup> パーシー<br><sup>2</sup> パーシー<br><sup>2</sup> | 📔 制限付きサイト ゾーン      |                                          |     |          |
| [評柚設正」 ハーン<br>▼ □ [全般] パージ                                                                                                    | 項目を選択すると説明が表示されます。 | 設定 ^                                     | 状態  |          |
| ■ 閲覧の履歴                                                                                                    |                    | 📄 ポップアップ ブロックの使用                         | 未構成 |          |
| 📔 コンテンツ ページ                                                                                                    |                    | 📄 ユーザーがファイルをサーバーにアップロードするときにローカル パスを含    | 未構成 |          |
| ✓ <sup>20</sup> セキュリティ ページ                                                                                                    |                    | ■ より権限の少ない Web コンテンツ ゾーンの Web サイトがこのゾーンに | 未構成 |          |
| 📔 インターネット ゾーン                                                                                                    |                    | ■ レガシ フィルターを表示する                         | 未構成 |          |
| 📫 イントラネット ゾーン                                                                                                    |                    | 目 ログオンのオプション                             | 未構成 |          |
| □ □-カル マシン ゾーン                                                                                                    |                    | と 安全でない可能性があるファイルに対するセキュリティ 警告を表示する      | 未構成 |          |
| ロックタウンされたインター<br>ロックダウンされたインター                                                                                                    |                    | 皆 暗号化されていないフォームデータの送信                    | 未構成 |          |
| Uックタワンされたイントラ·                                                                                                    |                    | ■ 異なるドメイン間のウィンドウとフレームの移動                 | 未構成 |          |
| ■ ロックタワンされたローカル<br>1 □ □ □ □ □ □ □ □ □ □ □ □ □ □ □ □ □ □ □                                                                                                    |                    | 📰 既存のクライアント証明書が1つ、または存在しない場合、クライアン       | 未構成 |          |
|                                                                                                    |                    | 📄 許可されたドメインにのみ、 警告なしで ActiveX を使用することを認  | 未構成 |          |
| ロックダリノされた制限1月                                                                                                    | <b></b>            | 📰 古いバージョンのメディア プレーヤーを使用する Web ページでビデオお   | 未構成 |          |
|                                                                                                    | 2                  | 📰 混在したコンテンツを表示する                         | 未構成 | 1        |
| ■ 制限1291トワーフ                                                                                                    |                    | 📄 最初の実行時の確認メッセージを無効にする                   | 未構成 |          |
| > 1 ノジョイットの設定                                                                                                    |                    | 📰 署名済み ActiveX コントロールのダウンロード             | 未構成 |          |
| > ビヤエリティの機能                                                                                                    |                    | 📄 制限されたプロトコル経由で取得されたアクティブ コンテンツがローカ      | 未構成 |          |
|                                                                                                    |                    | ■ 保護モードを有効にする                            | 有効  |          |
|                                                                                                    |                    | 三 未署名の ActiveX コントロールのダウンロード             | 未構成 |          |
| □ 22229 00000000000000000000000000000000                                                                                                    |                    |                                          |     |          |
|                                                                                                    | ++3= (+=;#)        |                                          |     | <br>     |
|                                                                                                    | \ '监'接 / '標' /     |                                          |     |          |
| 58 個の設定                                                                                                    |                    |                                          |     |          |